## **Employee Self-Service Update Direct Deposit Instructions**

I understand that under compliance with guidelines set by the Office of Foreign Assets Control (OFAC), I must notify Payroll if I electronically transfer funds received via payroll direct deposit to another financial institution outside the U.S.

- 1. Login to Web4U https://wwu.edu/web4u/ and go to the Employee tab
- 2. Click "Pay Information"
- 3. Select "Direct Deposit Enrollment"
- 4. Click on **"Update Direct Deposit Allocation" \****If this step is not available, payroll is being processed. Check back daily until this step is visible.*
- 5. Click on your Bank Name
- 6. Confirm both Payroll Deposit and Accounts Payable Deposit boxes are checked:

## Update Bank Account

**IMPORTANT: CLICK HERE for instructions.** You can update a bank account or stop a direct deposit here.

Update Direct Deposit Allocation

| Bank Name:             | US Bank of Washington |           |
|------------------------|-----------------------|-----------|
| Bank Routing Number:   |                       |           |
| Account Number:        |                       |           |
| Inactivate:            |                       |           |
| Account Type:          | Checking ~            |           |
| Remaining Amount:      |                       |           |
| Amount or Percent:     | 100                   | Percent ~ |
| Payroll Deposit:       |                       |           |
| Accounts Payable Depos | sit: 🔽                |           |

Save

## RELEASE: 8.16

© 2020 Ellucian Company L.P. and its affiliates.

7. Click "Save"\*If it was successful, a green check mark will appear at the top.